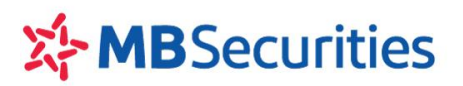

# HƯỚNG DẪN THAO TÁC

## VAY THẦU CHI CÓ NGUỒN TRẢ NỢ TỪ CHỨNG KHOÁN TRÊN APP MB

#### I. GIỚI THIỆU SẢN PHẨM

- Sản phẩm giúp Khách hàng có thể vay siêu nhanh, thanh toán tiêu dùng dễ dàng chỉ với một vài thao tác trên App MB Bank:
  - ✓ Hạn mức tín dụng tối đa: 200.000.000 vnđ hoặc theo chính sách MB/MBS từng thời kỳ;
  - ✓ Rút vốn linh hoạt, dễ dàng điều chỉnh tăng giảm Hạn mức
  - ✓ Lãi suất hấp dẫn, tính trên số tiền thực tế sử dụng theo số ngày vay thực tế

#### II. HƯỚNG DẪN THAO TÁC

1. Tạo khoản vay – đề xuất cấp Hạn mức thấu chi

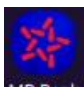

**Bước 1:** Download ứng dụng MB Bank cho điện thoại IOS hoặc Androi MB Bank sau đó cài đặt trên điện thoại của Quý khách.

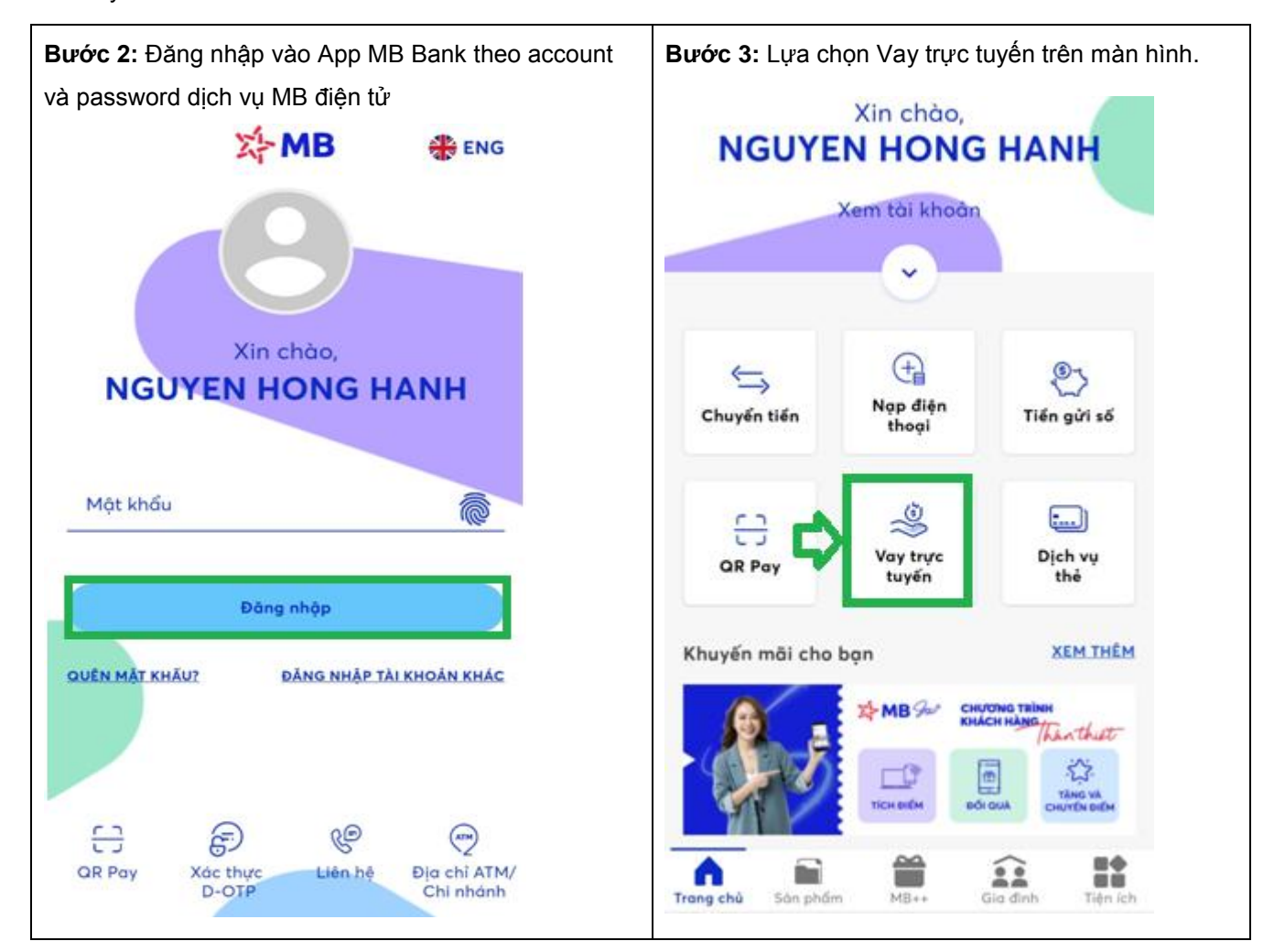

| Bước 4: Chọn Vay Mb- MBS                        | Bước 5: Nhập thông tin số tiền cần vay, tài khoản                                                             |
|-------------------------------------------------|----------------------------------------------------------------------------------------------------|
| < Tạo khoản vay                                 | nhận tiền, thu nợ, thu phí                                                                                    |
|                                                 | < Đảng ký vay<br>1/5                                                                                          |
| 👋 Vay siêu nhanh 🔹 🗲                            | Bạn muốn vay bao nhiêu?                                                                                       |
|                                                 | Số tiến đế nghị Nhập số tiền cần vay để<br>10,000,000 cấp Hạn mức thấu chi VND                                |
| Dăng ký vay                                     | Hạn mức thấu chi tối đa 20,001,986 VND<br>Tí lệ lãi suất năm (APR) 13%/năm<br>Mười triệu Việt Nam Đồng        |
|                                                 | Nguồn trả nợ                                                                                                  |
| Vay MB-MBS                                      | Nguồn trả nợ<br>Chứng khoán sở hữu tại MBS                                                                    |
|                                                 | <b>Chọn tài khoản thu nợ, thu phí</b><br>Tài khoản được chọn thanh toán mọi chi phí phát<br>sinh từ khoản vay |
| ר ר                                             | Chọn tài khoản thanh toán: 0540119071008 -                                                                    |
|                                                 | NGUYEN HONG HANH Chọn tài khoản thanh<br>6,686,647 VND toán để chỉ tiêu, trả nợ                               |
|                                                 | Tiếp tục                                                                                                    |
|                                                 |                                                                                                    |
| Bước 6: Nhập thông tin liên quan nếu có         | Bước 7: Nhập thông tin Người giới thiệu nếu có                                                                |
| < Đảng ký vay<br>2/5                            | < Đảng ký vay<br>3/5                                                                                          |
| <b>Bổ sung thông tin</b><br>Bạn đã có vợ/chồng? | Người giới thiệu                                                                                              |
| Có Không                                        | Thông tin người giới thiệu (tùy chọn)                                                                         |
| Họ và tên                                       | Mã RM/Số điện thoại Nhập Mã/ Số điện thoại người giới thiệu                                                   |
| Số điện thoại                                   |                                                                                                    |
| Email                                           |                                                                                                    |
| Bạn có người thân có tín dụng tại MB?           | Tiếp tục                                                                                                    |
| ○ Có                                            | Bô qua                                                                                                    |
| Tiếp tục                                        |                                                                                                    |

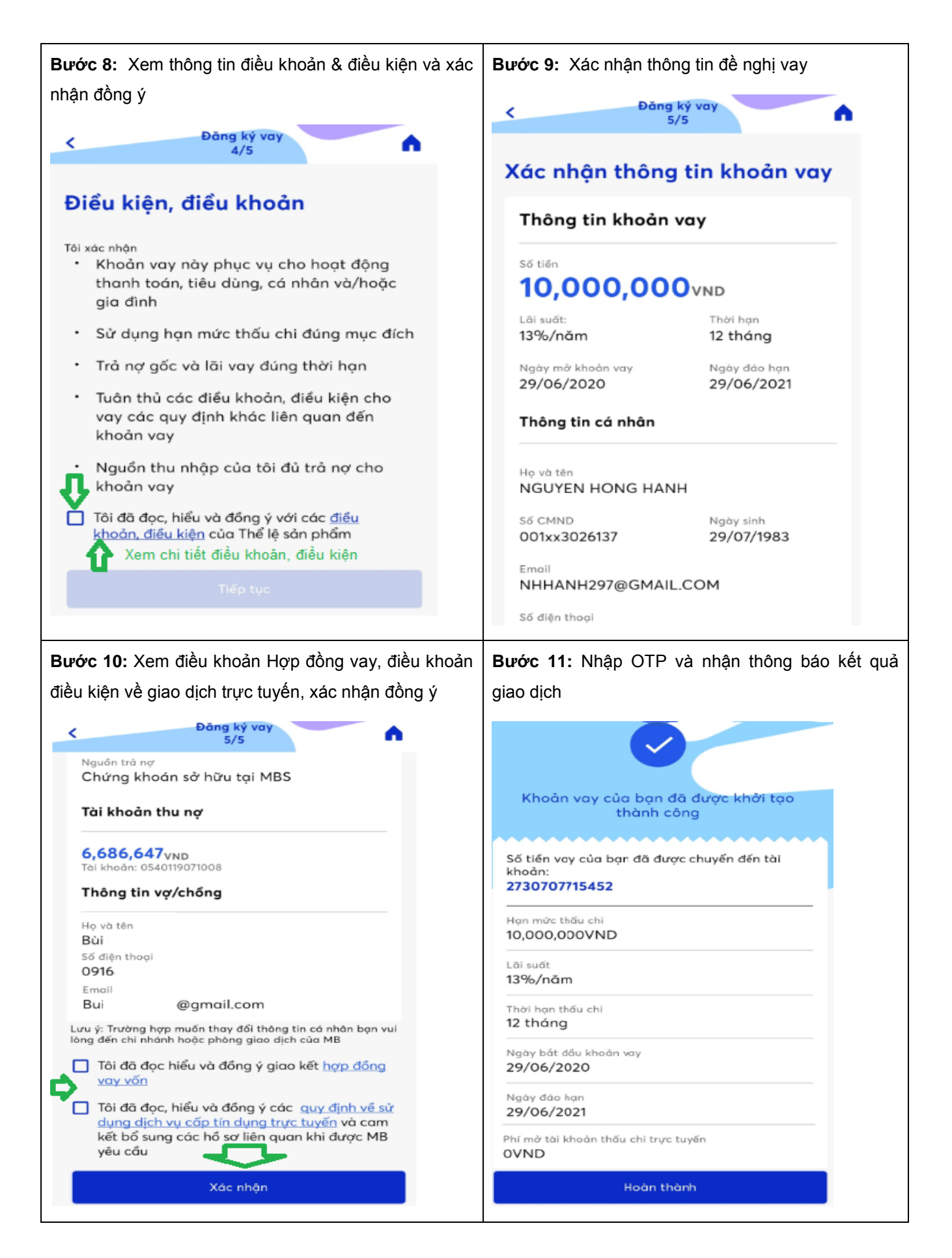

### 2. Thanh toán tiêu dùng, trả nợ vay tiêu dùng

- Sau khi được phê duyệt Hạn mức thấu chi, Quý khách có thể sử dụng ngay khoản tín dụng vừa được cấp để thanh toán cho các giao dịch, các món chi tiêu tiêu dùng. Tiền thấu chi sẽ được chuyển vào tài khoản thanh toán đã đăng ký của Quý khách tại Ngân hàng TMCP Quân đội – MB để Quý Khách sử dụng.
- Số tiền sử dụng được coi là khoản nợ tiêu dùng áp dụng mức lãi suất theo biểu lãi suất từng thời kỳ. Lãi suất được tính theo số ngày nợ thực tế kể từ ngày sử dụng cho đến ngày trả nợ/tất toán khoản vay.

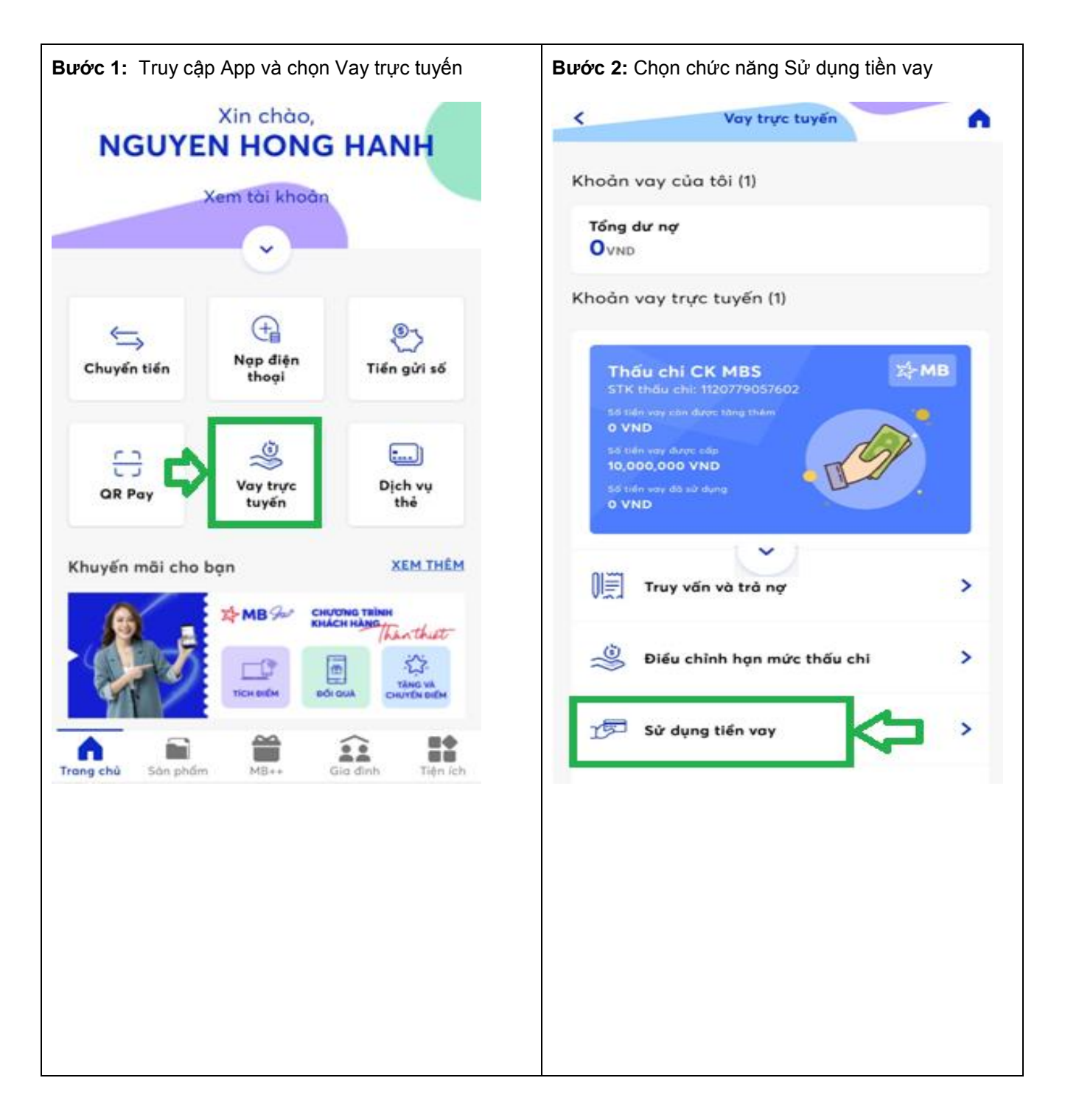

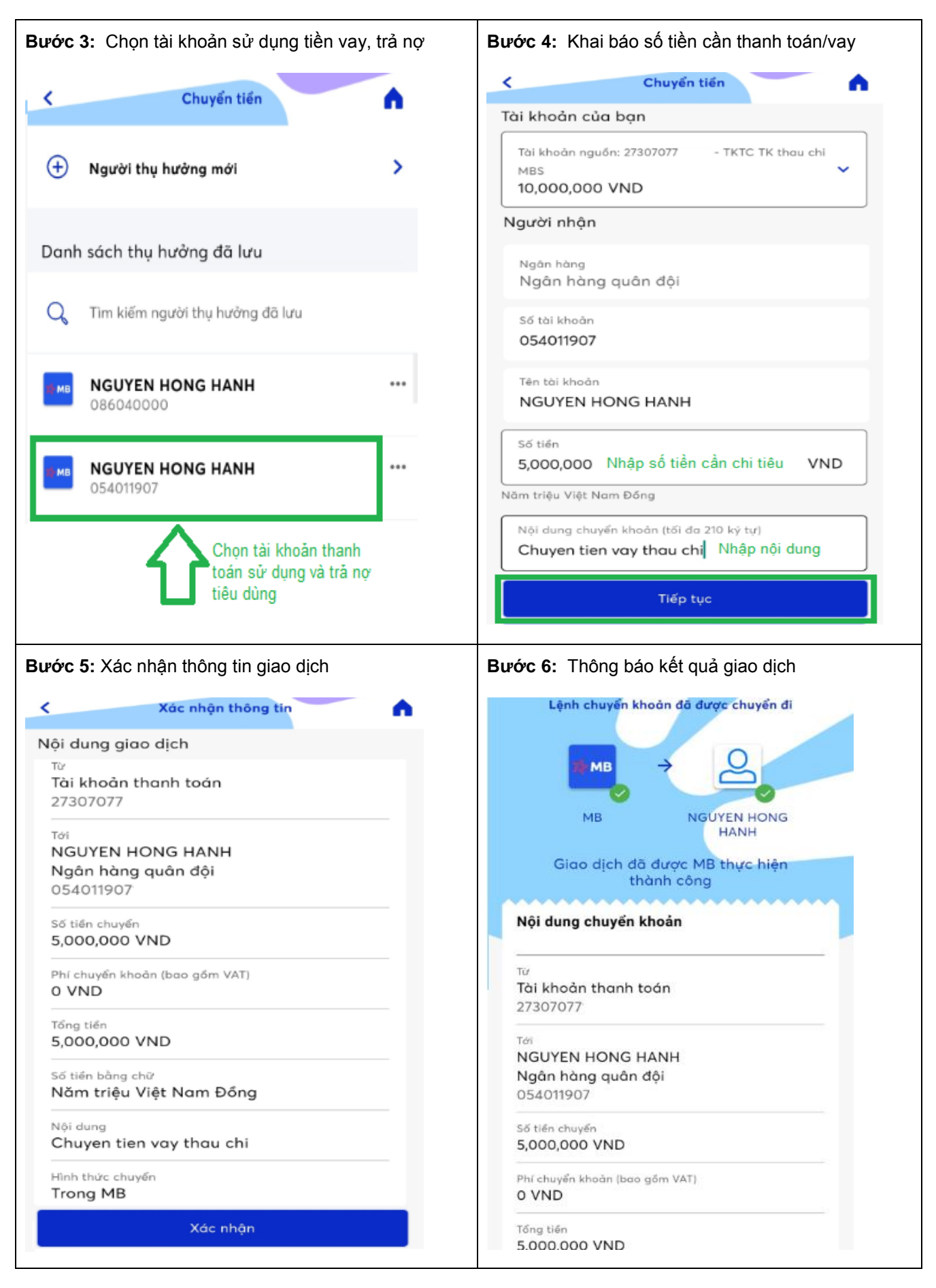

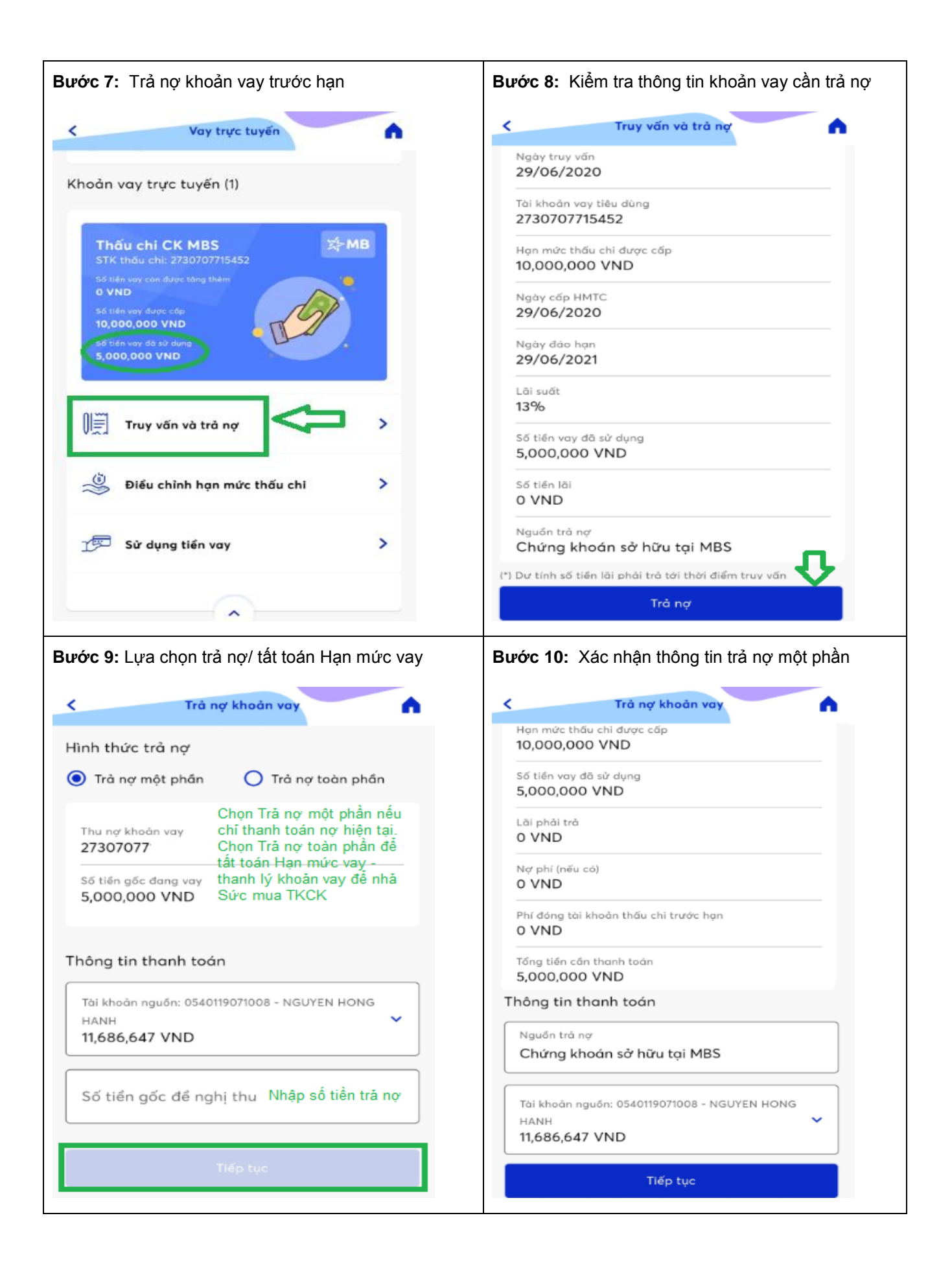

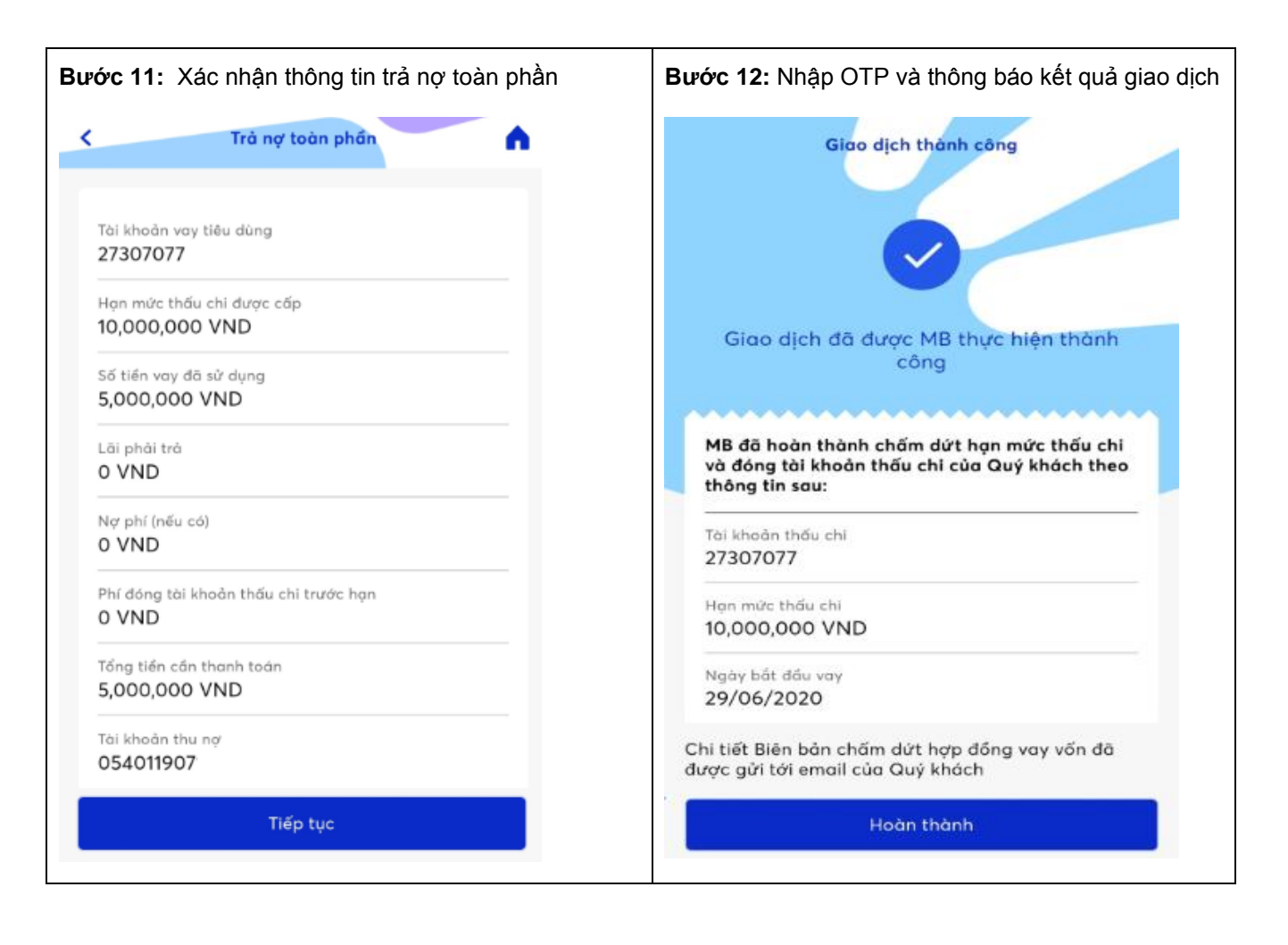

#### 3. Điều chỉnh Hạn mức vay thấu chi

 Trong thời hạn Hạn mức vay thấu chi đã được cấp, Quý khách có thể đề nghị tăng Hạn mức tùy theo nhu cầu sử dụng dựa trên giá trị nguồn trả nợ từ chứng khoán trên TKCK tại MBS. Giá trị Hạn mức thấu chi sẽ được tính như một khoản nợ trên TKGDCK tại MBS.

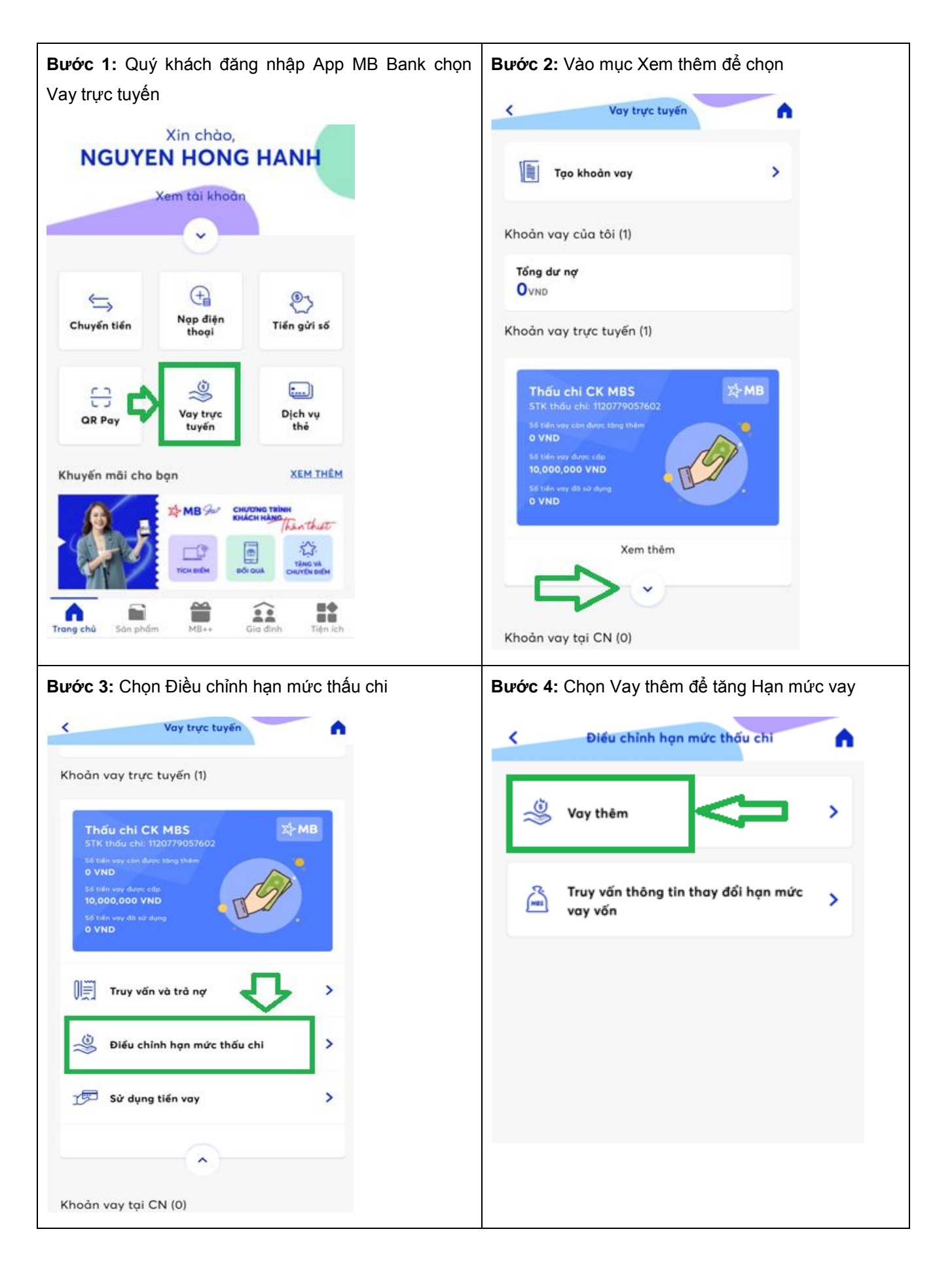

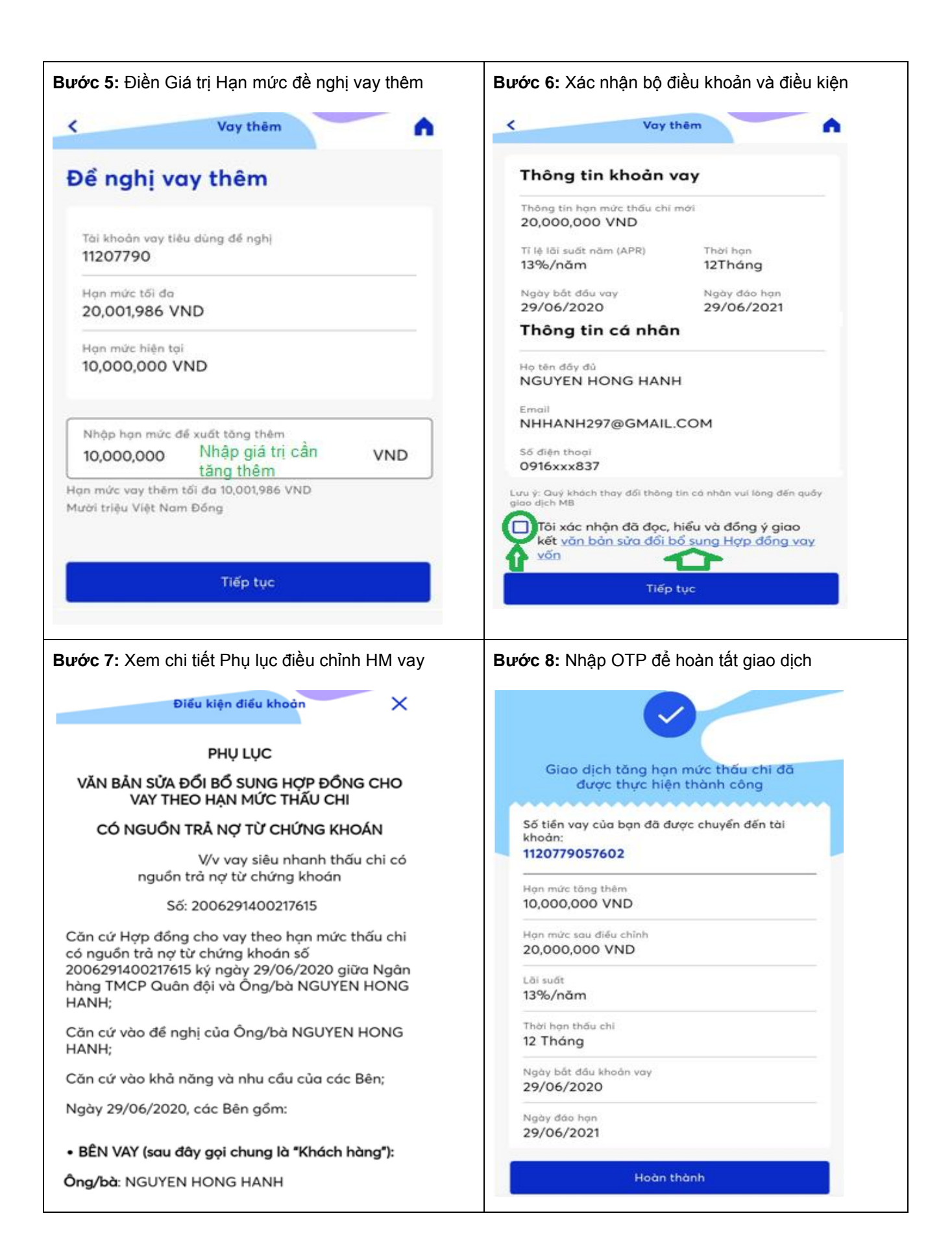